## TUTORIAL SERVIZIO DI PRENOTAZIONE AULA INFORMATICA – TRAMITE EMAIL D'INVITO

Accettare l'invito ricevuto sulla posta istituzionale per la condivisione del calendario "aula informatica", cliccando sul link "aggiungi questo calendario"

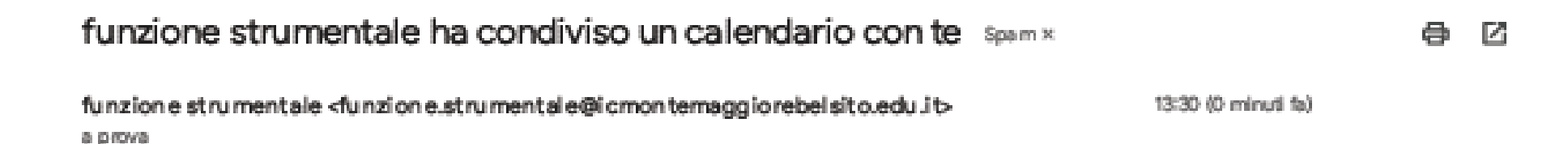

Perché questo messaggio si trova nella cartella Spam? È simile ad alcuni messaggi identificati in passato come spam.

Segnala come non spam

Claoprova,

Ti informiamo che funzione strumentale «funzione strumentale@icmonternaggiorebeistio.edu.ti» ti ha concesso l'accesso per modificare eventi sui al calendario Google chiamato "AULA INFORMATICA - MONTEMAGGIORE B.".

Prevo aver aggiunto in estructario agli altri, puoi nasconderio o rimuoverio completamente in quaisiasi momento.

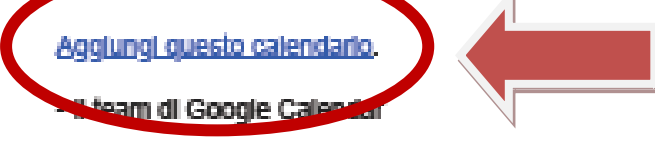

Visualizza II tuo calendario.

Si aprirà l'applicazione Calendar e apparirà la seguente videata e cliccando sull'oggetto come indicato dalla freccia rossa si aprirà una nuova videata come riportato nella pagina seguente del presente tutorial

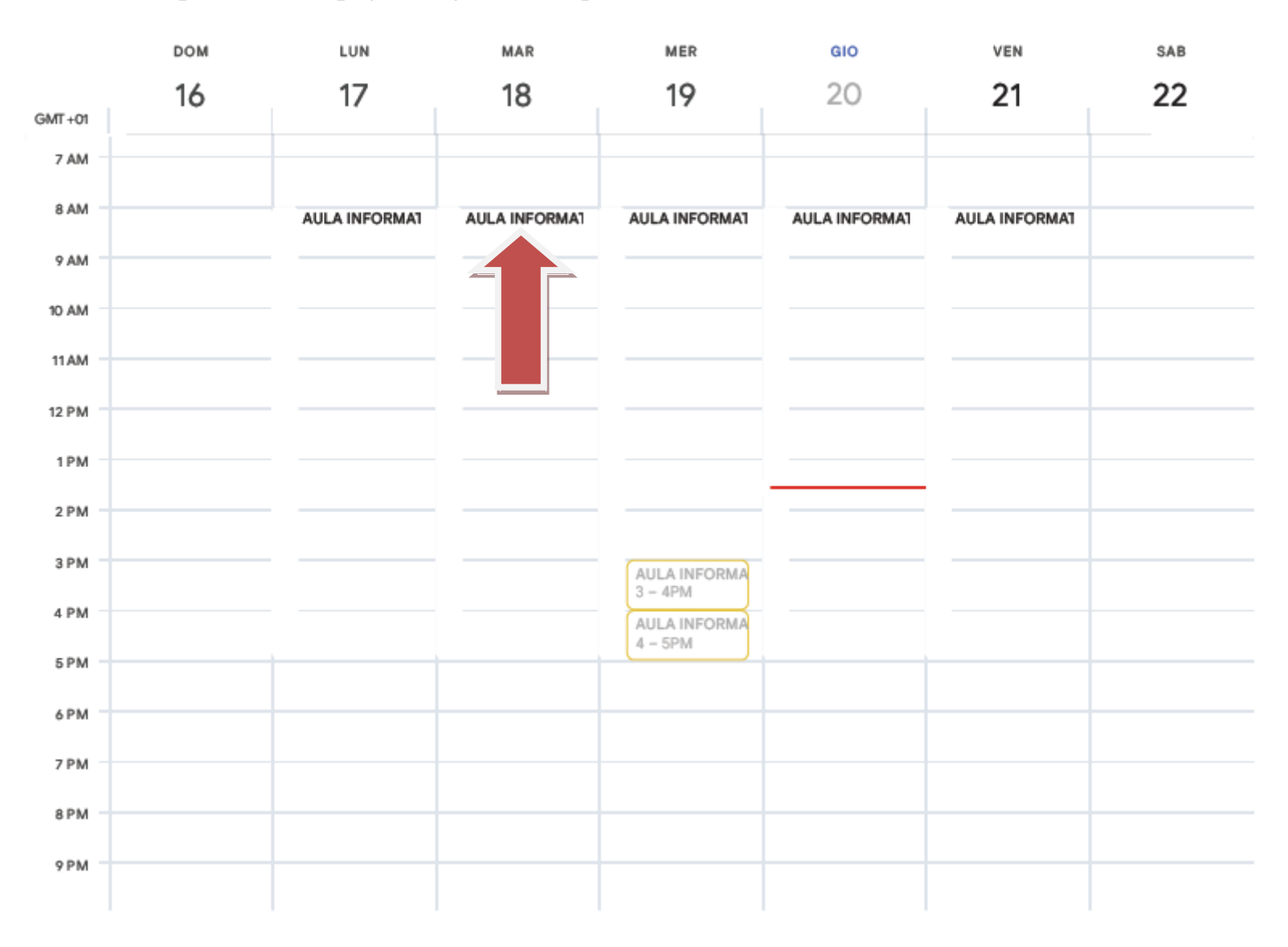

Nella videata sono riportate le fasce orarie libere prenotabile dove cliccandovi si potrà avviare la prenotazione dell'aula informatica

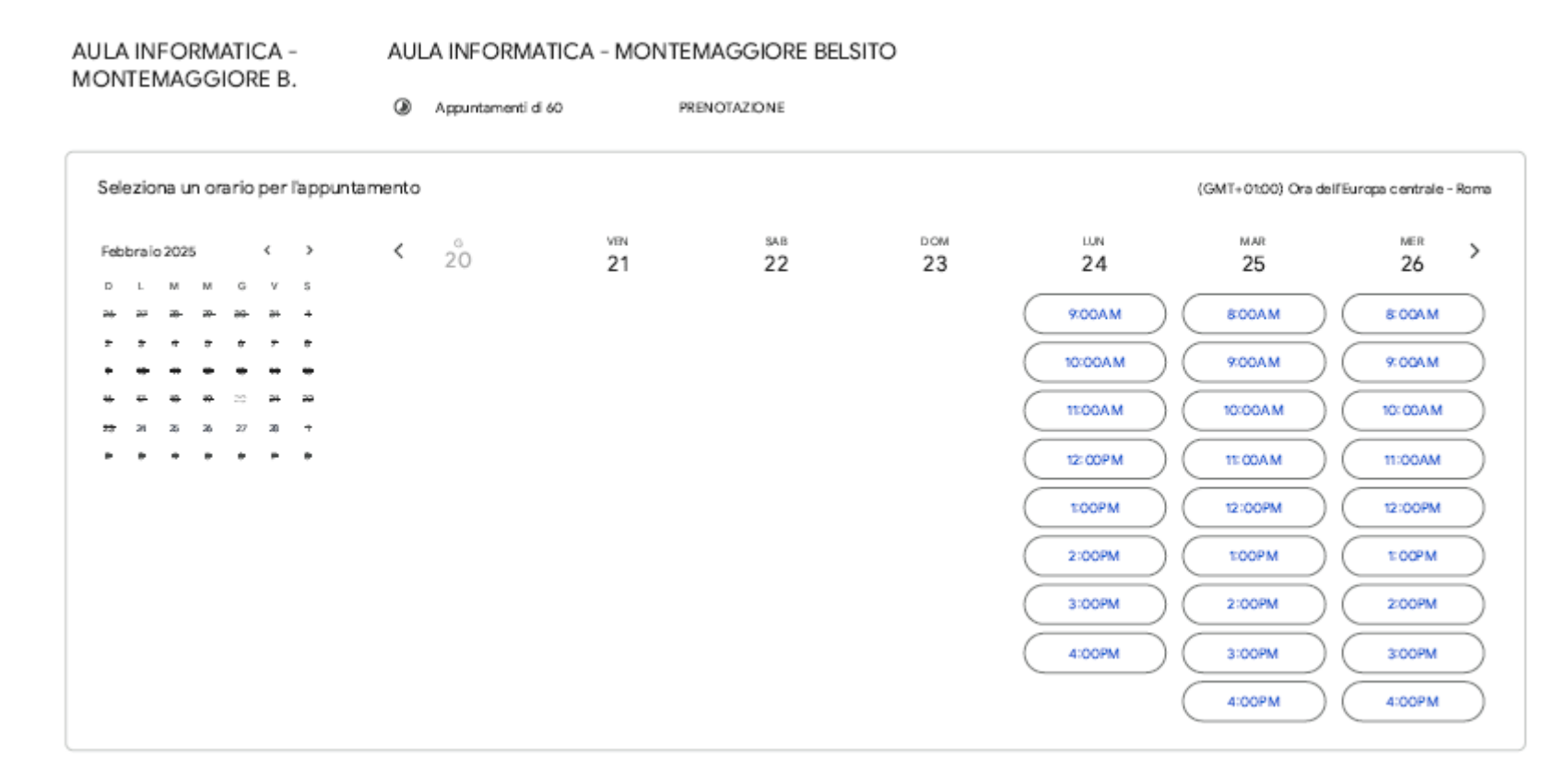

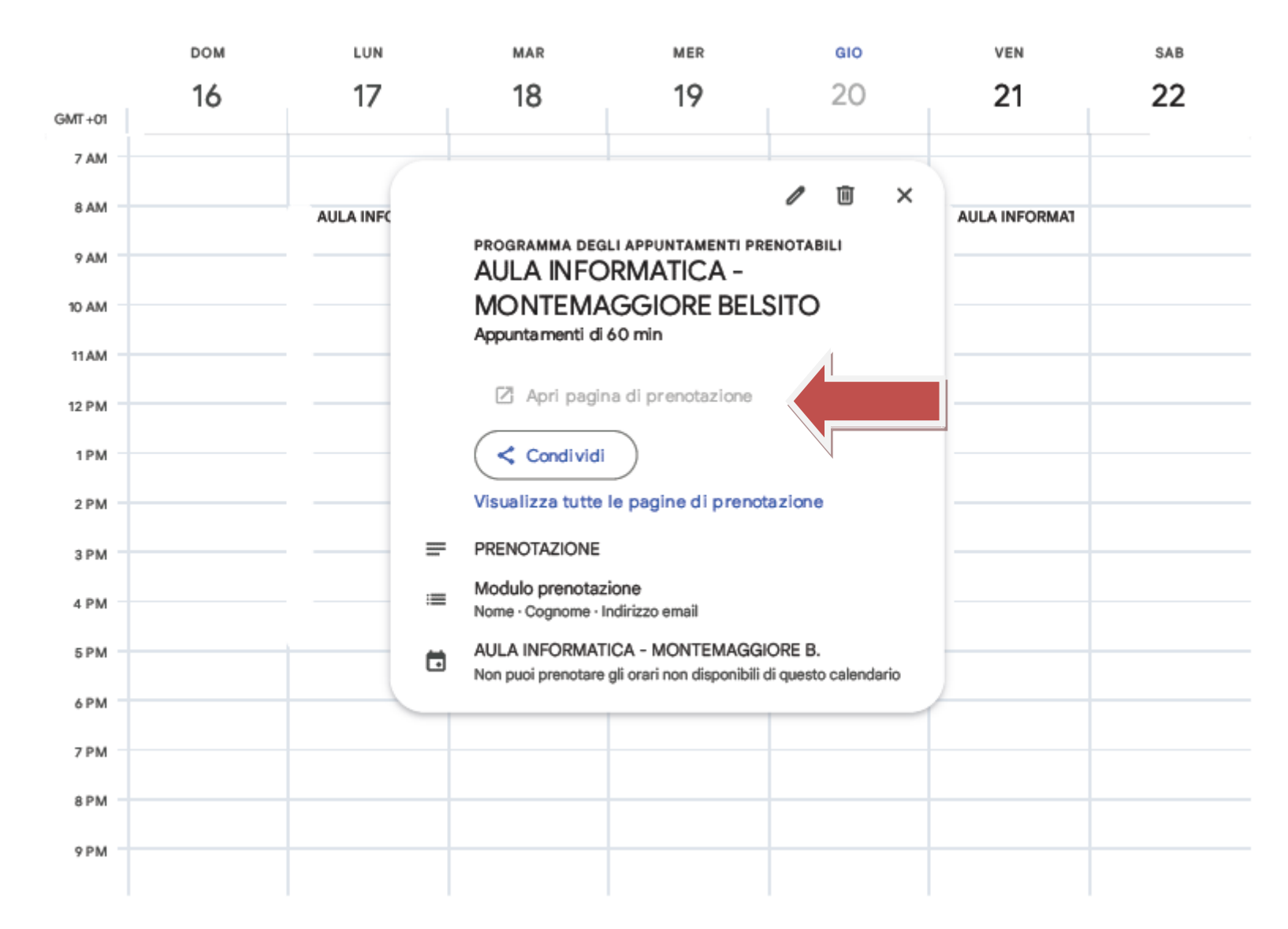

Cliccando su "Apri pagina di prenotazione" si viene rimandati alla videata successiva dove si dovrà cliccare su "Prenota" e arriverà successiva conferma che tutto è andato a buon fine.

## AULA INFORMATICA -MONTEMAGGIORE BELSITO

Lunedi, 24 febbraio · 8:00 - 9:00 AM (GMT+01:00) Ora dell'Europa centrale - Roma

| <b>D</b> a | Le tue informazioni di contatto                | Prenotazione confermata |                                                                               |
|------------|------------------------------------------------|-------------------------|-------------------------------------------------------------------------------|
|            | Nome<br>Francesco                              | ſ                       | Email inviata all'indirizzo<br>francesco.savona@icmontemaggiorebelsito.edu.it |
|            | Cognome                                        | 24                      | AULA INFORMATICA - MONTEMAGGIORE                                              |
|            | Savona<br>Indirizzo email                      | PEB                     | Lunedi · 8:00 - 9:00AM<br>(GMT+01:00) Ora dell'Europa centrale - Roma         |
|            | francesco.savona@icmontemaggiorebelsito.edu.it | ]                       | Devi apportare modifiche?                                                     |
|            | Annulla Prenota                                |                         | Chiudi                                                                        |

## TUTORIAL SERVIZIO DI PRENOTAZIONE AULA INFORMATICA – TRAMITE LINK D'INVITO

In alternativa alla procedura precedente è possibile usufruire del servizio di prenotazione cliccando sul seguente linke poi seguire le istruzioni sopra riportate.

Per l'aula informatica di Montemaggiore Belsito:

 $\underline{https://calendar.google.com/calendar/u/0/appointments/AcZssZ3Jug7VWuyi7beujZ5V5U1EZkVxuoLy0gkpcgE=}$ 

AULA INFORMATICA -

MONTEMAGGIORE B.

SERVIZIO DI PRENOTAZIONE

60 min

۲

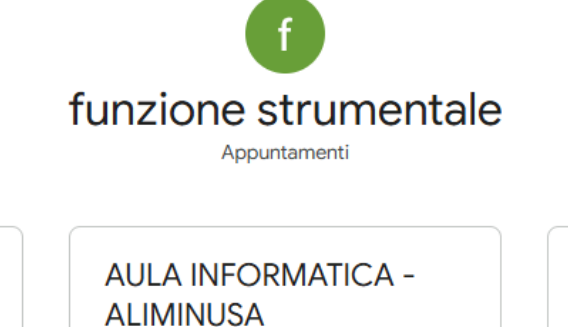

٢

SERVIZIO DI PRENOTAZIONE

60 min

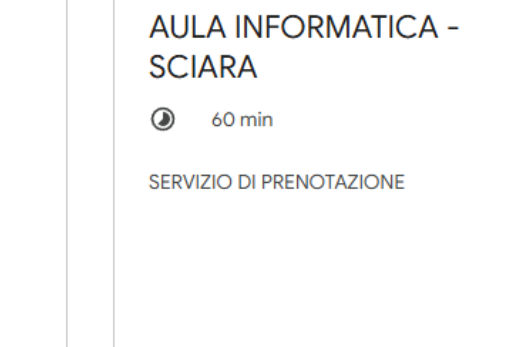

Fornito dalla pianificazione di appuntamenti di Google Calendar

N.B. per usufruire del servizio è necessario assicurarsi che l'accesso a Google Workspace sia stato effettuato con l'account istituzionale